O P E R A T I N G M A N U A L

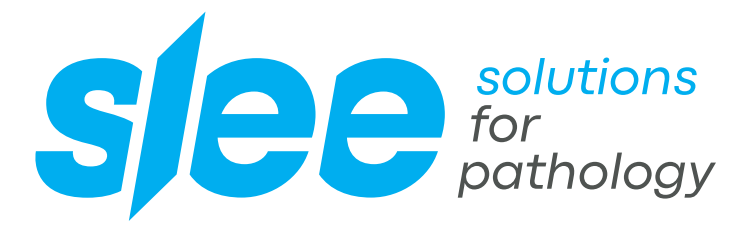

## TISSUE PROCESSOR

COST-EFFECTIVE PREMIUM TISSUE PROCESSING HIGHEST RELIABILITY EASY CLEANING

> DESIGN & MANUFACTURING MADE IN GERMANY

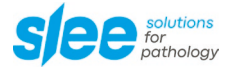

## Dear Customer,

thank you very much for your confidence in Slee products!

Before you start operating the device, please read the operating instructions carefully to familiarize yourself with the proper operation and functions. The device should only be operated by specially trained and instructed staff. The specified safety measures as well as the regulations and hygiene standards of the respective laboratories must be respected.

Enjoy working with your new device!

Your team from SLEE medical GmbH

### Please note:

Some of the images in this manual may show special equipment and / or accessories that are subject to a charge. The image may differ slightly from the product. Errors excepted.

We always try to keep our documents up-to-date and free of errors. However, should you notice any mistakes, we would be grateful if you could provide us with feedback. Comments on the actual content are also welcome at any time. Simply e-mail us at marketing@slee.de.

The information, numerical data and notes contained in this document represent the current state of scientific knowledge and state-of-the-art technology as we understand it following thorough investigation in this field. SLEE medical GmbH is under no obligation to update the present manual periodically and on an ongoing basis according to the latest technical developments, nor to provide our customers with additional copies, updates etc. of this document. To the extent permitted in accordance with the national legal system as applicable in each individual case, we shall not be held liable for erroneous statements, drawings, technical illustrations etc. contained in this document. In particular, no liability whatsoever is accepted for any financial loss or consequential damage caused by or related to compliance with statements or other information in this document. Statements, drawings, illustrations and other information regarding the contents or technical details are not to be considered warranted characteristics of our products. These are determined only by the contract provisions agreed between ourselves and our customers. SLEE medical GmbH reserves the right to change technical specifications as well as manufacturing processes without prior notice.

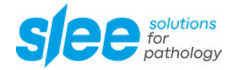

## CONTENTS

| 1     | INTENDED USE                               | 7  |
|-------|--------------------------------------------|----|
| 2     | SYMBOLS                                    | 7  |
| 3     | OVERVIEW OF THE DEVICE                     | 8  |
| 4     | SAFETY NOTES                               | 9  |
| 5     | ELECTRICAL POWER CONNECTION                | 10 |
| 6     | COMPONENTS                                 | 10 |
| 7     | SPECIFICATIONS                             | 11 |
| 8     | UNPACKING AND INSTALLATION                 | 12 |
| 8.1   | UNPACKING THE DEVICE                       | 12 |
| 8.2   | INSTALLATION                               | 13 |
| 8.3   | INSTALLATION OF HOOD                       | 13 |
| 9     | INITIAL OPERATION                          | 14 |
| 9.1   | CONTROL PANEL                              | 14 |
| 9.2   | STARTUP                                    | 15 |
| 9.3   | STANDARD SETTINGS                          | 15 |
| 9.4   | PREPARATION AND LOADING                    | 20 |
| 10    | OPERATION                                  | 25 |
| 10.1  | MANUAL MODE                                | 25 |
| 10.2  | QUICKSTART                                 | 27 |
| 10.4  | SETTING AND STORAGE OF CUSTOMIZED PROGRAMS | 30 |
| 10.5  | RUNNING A PROGRAM                          | 34 |
| 10.6  | TIME DELAY                                 | 36 |
| 10.7  | DISCONTINUATION OF A RUN                   | 38 |
| 10.8  | SHUT DOWN                                  | 39 |
| 10.9  | BATTERY MODE                               | 39 |
| 10.10 | TWIN BASKET OPTION                         | 39 |
| 10.11 | HOOD                                       | 40 |
| 10.12 | FAN / CARBON FILTER                        | 41 |
| 10.13 | PARAFFIN VACCUUM FUNCTION                  | 41 |

| 11   | MAINTENANCE                                  | 42 |
|------|----------------------------------------------|----|
| 11.1 | RECOMMENDED MAINTENANCE AND SERVICE SCHEDULE | 42 |
| 12   | OPTIONAL ACCESSORIES                         | 43 |
| 13   | SERVICE                                      | 44 |
| 14   | WARRANTY                                     | 44 |
| 15   | DISPOSAL                                     | 44 |

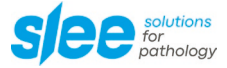

## **1** INTENDED USE

The automatic tissue processor MTP is intended for automatic fixation, dehydration and infiltration of histological tissue samples with fixatives, alcohol, solvents and paraffin wax for professional use in routine and research laboratories in the fields of biology, medicine and industry.

## 2 SYMBOLS

|            | Dangers, warnings and cautions are marked by this symbol.                                |
|------------|------------------------------------------------------------------------------------------|
|            | Special instructions regarding the operation of the device are marked by this symbol.    |
| <u>SSS</u> | Hot surfaces are marked by this symbol. Avoid direct contact to prevent risk of burning. |
| CE         | This device complies with the CE standard.                                               |
|            | Use a face shield or safety glasses.                                                     |
|            | Wear gloves.                                                                             |

## **3 OVERVIEW OF THE DEVICE**

Figure: MTP tissue processor with hood

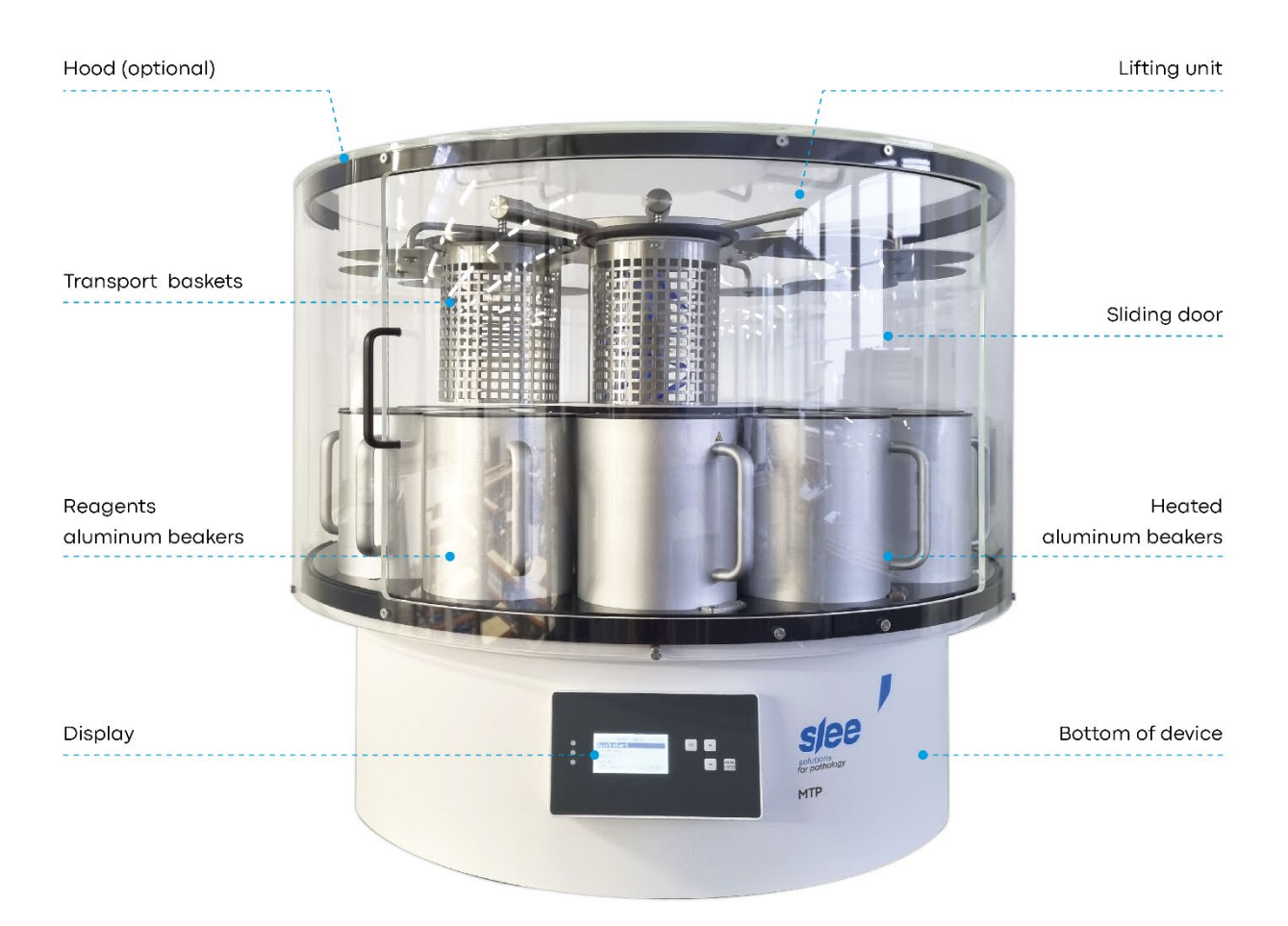

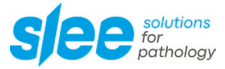

## **4** SAFETY NOTES

|                |                     | Standard | Optional accessory |
|----------------|---------------------|----------|--------------------|
| Process safety | backup battery      | •        |                    |
|                | password protection | •        |                    |
|                | status monitor      | •        |                    |
|                | remote alarm system |          | •                  |
| User safety    | hood                |          | •                  |
|                | carbon filter       |          | •                  |
|                | electrical fan      |          | •                  |

The Slee carousel tissue processor MTP is provided with the following safety features:

The institution which owns the unit and the persons working with the unit, servicing or repairing it have the responsibility for a hazard-free use.

## 5 ELECTRICAL POWER CONNECTION

Do not use any extension lead.

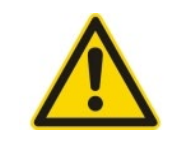

Before installing the device, check that the electrical connection values match the information on the name plate and that a consistent power supply is guaranteed.

This should be examined during installation of the unit by a competent person.

- Use a dedicated fuse for the unit.
- Do not connect another unit to the same power circuit.
- Before turning on the device, check if the voltage of the mains supply is identical with the name plate of the unit.
- The mains supply should not be connected in series with other devices, such as multiple sockets a separate circuit should be provided.

Illustration of type plate (example):

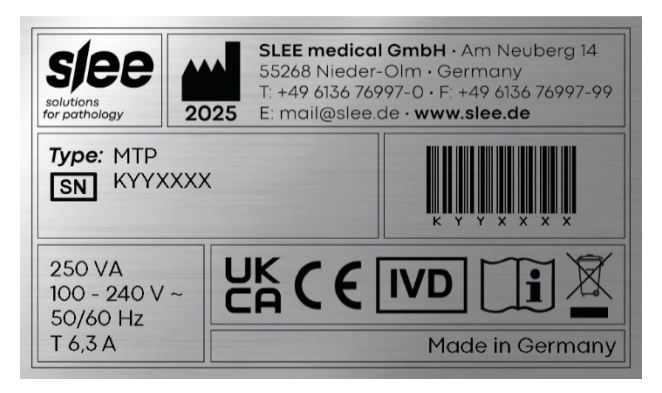

## **6** COMPONENTS

The Slee carousel tissue processor MTP is provided with the following standard components:

|                                                                            | MTP |
|----------------------------------------------------------------------------|-----|
| 10 x reagent beakers (POM, white)                                          | •   |
| 2 x heated aluminum paraffin beakers                                       | •   |
| 1 x stainless steel transport basket<br>Capacity of 120 standard cassettes | •   |
| 1 x labelling set for reagent beakers                                      | •   |
| Operation manual                                                           | •   |
| Mains cable                                                                | •   |

**Please note:** The illustrations may differ slightly from the product. The illustrations may contain accessories subject to a charge.

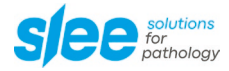

## 7 SPECIFICATIONS

## General

| Nominal supply voltage / frequency | 100 – 240 V AC (±10 %) / 50 – 60 Hz                                                                                                    |  |
|------------------------------------|----------------------------------------------------------------------------------------------------|--|
| Power draw                         | 250 VA                                                                                                    |  |
| Protective class                   | (1) I                                                                                                    |  |
| Power fuses                        | 2 x T 6.3 A                                                                                                    |  |
| Pollution degree                   | (1) 2                                                                                                    |  |
| Overvoltage installation category  | Ш                                                                                                    |  |
| Maximum heat emission              | 250 J / s                                                                                                    |  |
| Operating temperature range        | +10 to +35 °C                                                                                                    |  |
| Operating humidity                 | max. rel. 80 % non-condensing                                                                                                    |  |
| Storage temperature range          | +5 to +55 °C                                                                                                    |  |
| Storage humidity                   | max. rel. 80 % non-condensing                                                                                                    |  |
| Dimensions (W x D x H)             | 850 mm x 850 mm x 750 mm                                                                                                    |  |
| Weight (w/o accessories)           | 80 kg                                                                                                    |  |
| Reagent beakers                    | standard: 2,000 ml, white, polyacetal<br>optional: 2,000 ml, DURAN® glass<br>optional: 2,000 ml, aluminum                                                                        |  |
| Paraffin beakers                   | 2,000 ml, aluminum, double walled                                                                                                    |  |
| Transport basket                   | standard: 1 x stainless steel, capacity 120 cassettes optional: 2 x stainless steel, capacity 120 cassettes each                                                                 |  |
| Programming                        | 20 programs (freely programmable), password protected                                                                                                    |  |
| Incubation time (Exposure)         | 1 sec up to 99 h 59 min 59 sec (freely programmable)                                                                                                    |  |
| Drip of time                       | 30 sec up to 59 min 59 sec (freely programmable)                                                                                                    |  |
| Paraffin beaker temp.              | temperature range 40 °C to 80 °C (freely programmable)                                                                                                    |  |
| Device operation modes             | immediate start<br>fixed start time: Delay programmable up to 999 hours<br>fixed end time: Process end time delayed up to 99 hours<br>quick start (factory programmed protocols) |  |
| Agitation                          | yes (factory setting for intensity)                                                                                                    |  |
| Power failure failsafe position    | freely programmable for any protocol step                                                                                                    |  |
| Control elements                   | LCD display<br>system Status Monitor                                                                                                    |  |
| Vacuum function (optional)         | pressure difference 0.5 bar maximum (500 h Pa)                                                                                                    |  |
| Exhaust air volume                 | minimum air volume approx. 200 m <sup>3</sup> / h<br>required pressure difference of approx. 100 Pascal (Pa)<br>nominal diameter for hose connection on the back is<br>100 mm.   |  |

(1) According to IEC 1010, EN 61010

## 8 UNPACKING AND INSTALLATION

## 8.1 UNPACKING THE DEVICE

Remove the upper wooden cover. Remove the upper supporting foams. Lift the device out of the wooden transportation case. Remove the transport locks.

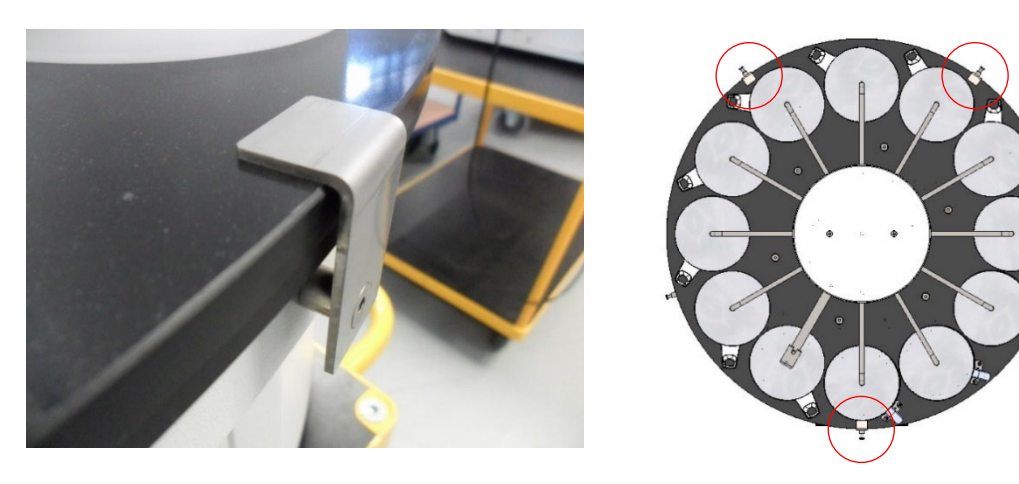

| i | Lift the device according to the photo only at the platform for the reagent beakers or at the bottom of the device, never at the black turn-table or the arms. |
|---|----------------------------------------------------------------------------------------------------|
|---|----------------------------------------------------------------------------------------------------|

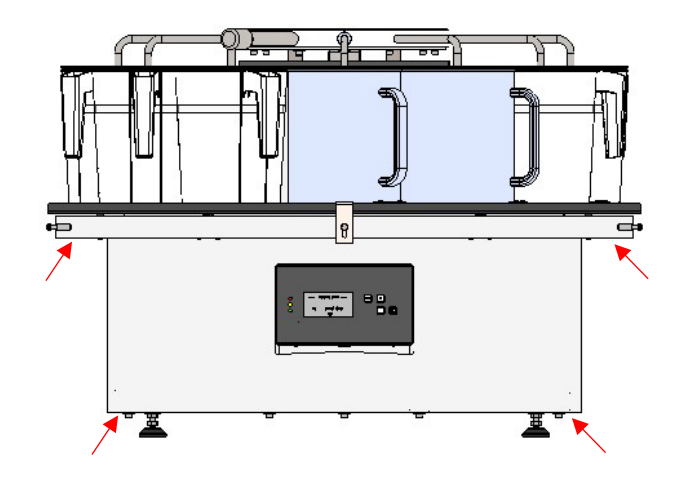

Keep the packaging material and the transport lock for later transport purposes, as the tissue processor should be transported in its original packaging to avoid transport damage.

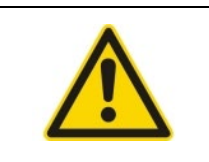

Please, before the installation of the device at the final location remove the 3 transport locks, otherwise there is a risk of damage to the device.

Place the device onto the selected bench.

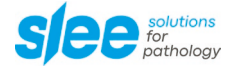

## 8.2 INSTALLATION

The place of use for the MTP should meet the following conditions to ensure the specified equipment performance:

- The unit should be positioned onto a plane level and vibration-free surface.
- Leave a minimum distance of 10 20 cm between the right side and left side of the device and the back of the device to the walls or furnishings.

## 8.3 INSTALLATION OF HOOD

In case of the option Perspex hood (Item No. 11000220), it must be installed as follows:

a) Please first mount the 5 spacers into the thread of the housing.

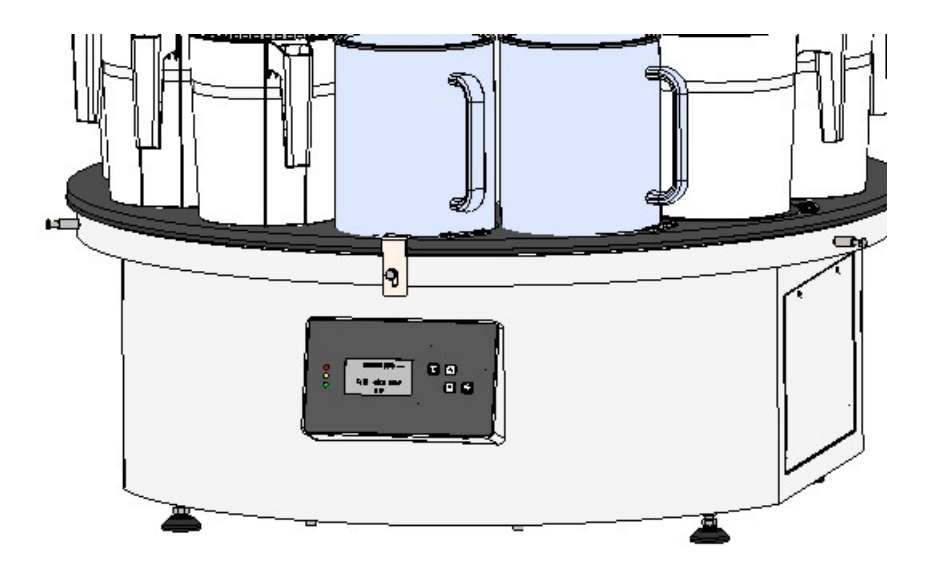

b) Place the hood onto the housing. The spacers will fix the hood against rotation, and at the same time prevent the protective hood from twisting.

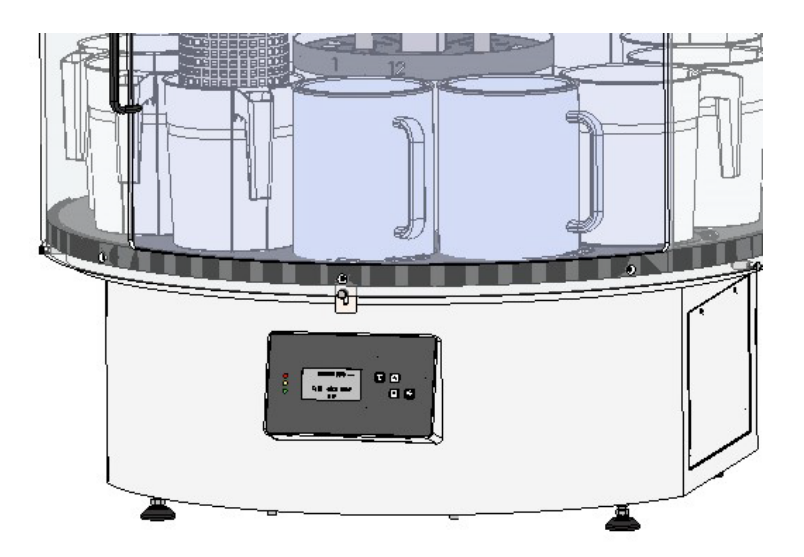

## 9 INITIAL OPERATION

## 9.1 CONTROL PANEL

The control panel of the vacuum tissue processor MTP is comprised of 4 different control keys. Control key  $\stackrel{\scriptstyle{(*)}}{=}$  and  $\stackrel{\scriptstyle{(*)}}{=}$  are used for moving in the menu. To start an action or activate a menu entry press INTER. In order to cancel an entry, move back in the menu level or discontinue a process press  $\stackrel{\scriptstyle{(*)}}{=}$ .

The control panel is furthermore equipped with a status monitor that provides immediate information about the status of the system. Three are 3 different status modes that can be displayed:

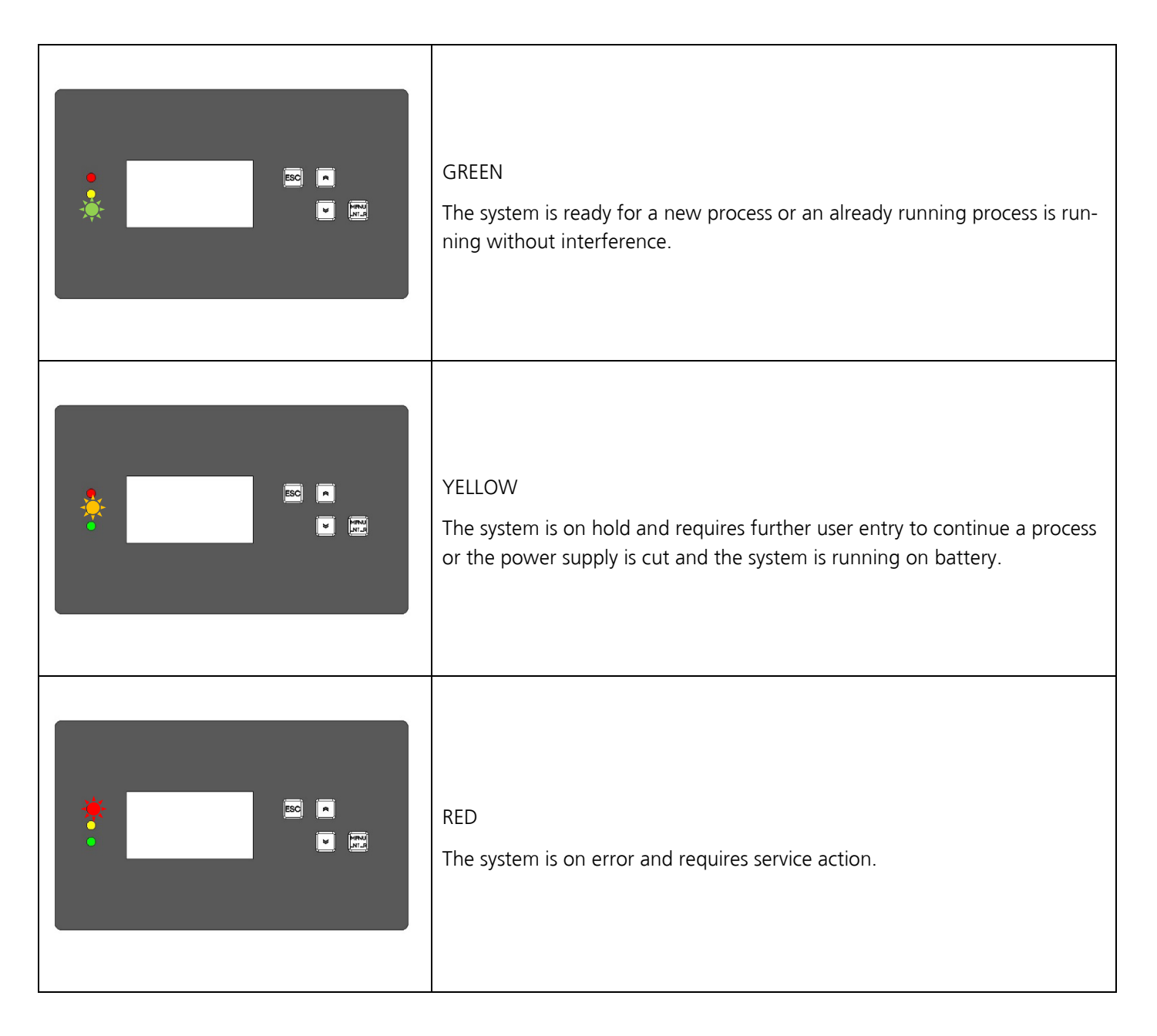

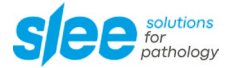

## 9.2 STARTUP

To switch on the device, use the main switch at the backside of the unit. The display lights up and the device will ask for a reference drive.

|                                                                                                    | Press ENTER only if                 |
|----------------------------------------------------------------------------------------------------|-------------------------------------|
| Confirm by pressing even.                                                                                                    | basket is not in                    |
| The device will auto adjust the carousel.                                                                                     | solid paraffin!                     |
| The main menu is displayed.                                                                                                   |                                     |
| To move further down in the main menu list, press $\overset{}{=}$ . To move up in the main menu list, press $\overset{}{=}$ . | Start Reference Drive<br>ENTER = OK |

## 9.3 STANDARD SETTINGS

|                                   | MAIN MENU  |          |
|-----------------------------------|------------|----------|
|                                   | QUICKSTART |          |
| Select SETUP by pressing 💌 or 🏝.  | PROGRAMS   |          |
| Press to enter the settings menu. | MANUAL     |          |
|                                   | SETUP      |          |
|                                   | 22.01.21   | 15:30:10 |

|                                        | SETUP      |          |
|----------------------------------------|------------|----------|
|                                        | Time       | 15:30:10 |
| Select Time by pressing 🛎 or 🛋.        | Date       | 22.01.21 |
| Press ENTER to change the system time. | Fan        | ON       |
|                                        | Vacuum     |          |
|                                        | Vacuum all |          |

|                                        | SETUP      |          |
|----------------------------------------|------------|----------|
|                                        | Time       | 15:30:10 |
| Select Date by pressing 💌 or 鴍.        | Date       | 22.01.21 |
| Press ENTER to change the system date. | Fan        | ON       |
|                                        | Vacuum     |          |
|                                        | Vacuum all |          |

|                                                            | SET        | TUP      |
|------------------------------------------------------------|------------|----------|
| Select Fan by pressing 💌 or 🏝.                             | Time       | 15:30:10 |
|                                                            | Date       | 22.01.21 |
| Press L to change the operation of the fan.                | Fan        | ON       |
| [only applicable to devices equipped with ventilation fan] | Vacuum     |          |
|                                                            | Vacuum all |          |

|                                                          |            | SETUP    |
|----------------------------------------------------------|------------|----------|
| Select Vacuum by pressing 💌 or 🛸.                        | Time       | 15:30:10 |
| Press EVER to change the operation of the vacuum system. | Date       | 22.01.21 |
| [not applicable to MSM devices]                          | Fan        | ON       |
| [only applicable to devices equipped with vacuum option] | Vacuum     |          |
|                                                          | Vacuum all |          |

|                                                                             | SETI       | UP       |
|-----------------------------------------------------------------------------|------------|----------|
| Select Vacuum all by pressing 💌 or 🏝.                                       | Time       | 15:30:10 |
| [only applicable to devices equipped with vacuum option]                    | Date       | 22.01.21 |
| tions.                                                                      | Fan        | ON       |
| [not applicable to MTP devices without vacuum all function and MSM devices] | Vacuum     |          |
|                                                                             | Vacuum all |          |

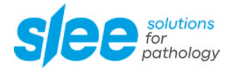

|                                                                                                    | 9                                                   | SETUP                                   |
|----------------------------------------------------------------------------------------------------|-----------------------------------------------------|-----------------------------------------|
| Select Heater by pressing $\stackrel{\textcircled{\scale}}{=}$ or $\stackrel{\textcircled{\scale}}{=}$ .<br>Press $\stackrel{\textcircled{\scale}}{=}$ to change the operation of the heating unit.<br>[only applicable to devices equipped with a heating unit (MSM)] | Heater<br>Delay<br>Def. End<br>Language<br>Contrast | <br>Start<br>Mon 08:00<br>English<br>14 |

|                                                                                                    |          | SETUP     |
|----------------------------------------------------------------------------------------------------|----------|-----------|
|                                                                                                    | Heater   |           |
| Press EVITER to change the delay function either to delay of the process starting time or the delay program end. | Delay    | Start     |
|                                                                                                    | Def. End | Mon 08:00 |
|                                                                                                    | Language | English   |
|                                                                                                    | Contrast | 14        |

|                                                             | SETU             | JP        |
|-------------------------------------------------------------|------------------|-----------|
|                                                             | Delay            | Start     |
| Select Def. End by pressing 💌 or 🛋.                         | Def. End         | Mon 08:00 |
| Press ENTER to change the default time for the program end. | Language         | English   |
|                                                             | Contrast         | 14        |
|                                                             | Fan speed (open) | 7         |

|                                            | SETUP            |           |
|--------------------------------------------|------------------|-----------|
|                                            | Delay            | Start     |
| Select Language by pressing 👻 or 🏝.        | Def. End         | Mon 08:00 |
| Press ENTER to change the system language. | Language         | English   |
|                                            | Contrast         | 14        |
|                                            | Fan speed (open) | 7         |

|                                                                                                    | SETUP            |           |
|----------------------------------------------------------------------------------------------------|------------------|-----------|
| Select Contrast by pressing 💌 or 🋸.                                                                                                    | Delay            | Start     |
| Press ENTER to change the contrast of the display.                                                                                     | Def. End         | Mon 08:00 |
| [The contrast of the display can also be changed in the main menu by pressing $\[mathbb{E}\]$ and $\[mathbb{e}\]$ or $\[mathbb{e}\]$ ] | Language         | English   |
|                                                                                                    | Contrast         | 14        |
|                                                                                                    | Fan speed (open) | 7         |

|                                                                                  | SE               | :TUP      |
|----------------------------------------------------------------------------------|------------------|-----------|
|                                                                                  | Delay            | Start     |
| Select Fan speed (open) by pressing 👻 or 🛸.                                      | Def. End         | Mon 08:00 |
| Press International to change the fan speed when the transport basket is lifted. | Language         | English   |
|                                                                                  | Contrast         | 14        |
|                                                                                  | Fan speed (open) | 7         |

|                                                                                                    | SETUP               |     |
|----------------------------------------------------------------------------------------------------|---------------------|-----|
|                                                                                                    | Fan speed (open)    | 7   |
| Select Fan speed (closed) by pressing a or a.<br>Press to change the fan speed when the transport basket is lowered into the reagent beakers during incubation. | Fan speed (closed)  | 2   |
|                                                                                                    | Temperatures        |     |
|                                                                                                    | Display System info |     |
|                                                                                                    | User PIN            | off |

|                                                                       | SETUP               |     |
|-----------------------------------------------------------------------|---------------------|-----|
|                                                                       | Fan speed (open)    | 7   |
| Select Temperatures by pressing 💌 or 🛸.                               | Fan speed (closed)  | 2   |
| Press Internation to display the temperature of the paraffin beakers. | Temperatures        |     |
|                                                                       | Display System info |     |
|                                                                       | User PIN            | off |

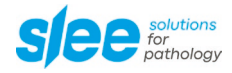

|                                                | SETUP               |     |
|------------------------------------------------|---------------------|-----|
|                                                | Fan speed (open)    | 7   |
| Select Display System info by pressing 🏾 or 🛸. | Fan speed (closed)  | 2   |
| Press ENTER to display system info.            | Temperatures        |     |
|                                                | Display System info |     |
|                                                | User PIN            | off |

|                                     | SETUP               |     |
|-------------------------------------|---------------------|-----|
|                                     | Fan speed (open)    | 7   |
| Select User PIN by pressing 👻 or 🏝. | Fan speed (closed)  | 2   |
| Press ENTER to activate a User PIN. | Temperatures        |     |
|                                     | Display System info |     |
|                                     | User PIN            | off |

|                                                                                             | SETUP                |     |
|---------------------------------------------------------------------------------------------|----------------------|-----|
| Select System Configuration by pressing 🛎 or 🏝                                              | Fan speed (closed)   | 2   |
| Press ENTER to enter system configuration menu.<br>[only applicable to service technicians] | Temperatures         |     |
|                                                                                             | Display System info  |     |
|                                                                                             | User PIN             | off |
|                                                                                             | System Configuration |     |

## 9.4 PREPARATION AND LOADING

## 9.4.1 Preparation of reagent solutions

Position reagent beakers and paraffin wax beakers outside the device onto a plane and clean working bench.

Fill the reagent beakers with the intended reagents up to the filling mark on the inside. Fill the paraffin wax beakers with molten paraffin or paraffin wax pellets.

|                                                                                                    | The heated wax baths are restricted to the use with paraffin.<br>Under no circumstances may they be filled with solvents such as alcohol or xylene. When solvents heat, a highly explosive mixture builds up! Caution! |  |
|----------------------------------------------------------------------------------------------------|----------------------------------------------------------------------------------------------------|--|
| <u>sss</u>                                                                                                    | The heated paraffin beakers become very hot when the heating function is activated! Do not touch the beaker except on the handle. Risk of injury!<br>Caution when handling hot paraffin! Risk of injury!!              |  |
|                                                                                                    | Use a face shield or safety glasses, in accordance with Good Laboratory Practice.                                                                                                    |  |
| Mar International Action of the second second secon | Wear gloves, in accordance with Good Laboratory Practice.                                                                                                    |  |
|                                                                                                    | Placement of filled reagent beakers and paraffin wax beakers can be performed by motor-turn-<br>ing the respective carousel position to the front end of the device (See MANUAL MODE).                                 |  |
| The following media may be used in the MTP (equipped with POM beakers): <ul> <li>Water</li> <li>Formalin</li> <li>Ethanol</li> <li>Methanol</li> <li>Xylene</li> <li>Paraffin</li> <li>Chlorothene</li> </ul>                                                                                                    |                                                                                                    |  |
|                                                                                                    | Xylene substitutes must be checked because the chemical compounds are currently not availa-<br>ble.                                                                                                    |  |
|                                                                                                    | Please do not use chloroform, acetone and toluene (Methylbenzene).                                                                                                    |  |

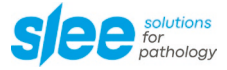

## 9.4.2 Filling of reagent beakers

Please mind the filling marks on the inside:

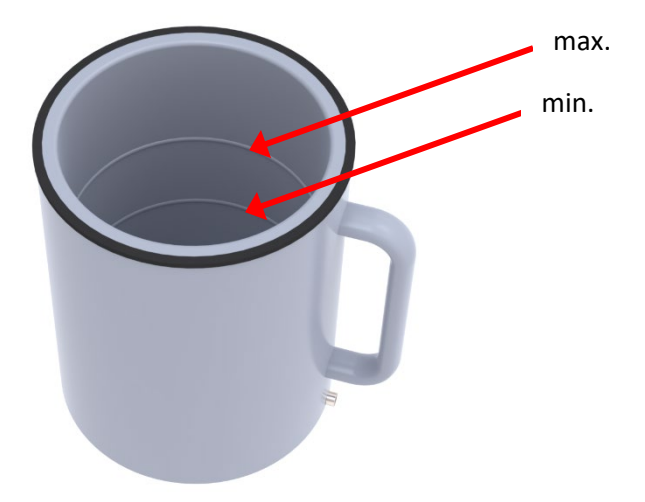

9.4.3 Filling quantity information for standard cassettes

| Number of cassettes | Filling volume |
|---------------------|----------------|
| 10 – 50             | 1,000 ml min.  |
| 60                  | 1,100 ml       |
| 70                  | 1,200 ml       |
| 80                  | 1,300 ml       |
| 90                  | 1,400 ml       |
| 100                 | 1,500 ml       |
| 110                 | 1,600 ml       |
| 120                 | 1,700 ml max.  |

If the number of cassettes is exceeded, select the next largest filling quantity. The information only applies to standard cassettes without fixation material.

## 9.4.4 Loading of filled reagent beakers and heated paraffin beakers

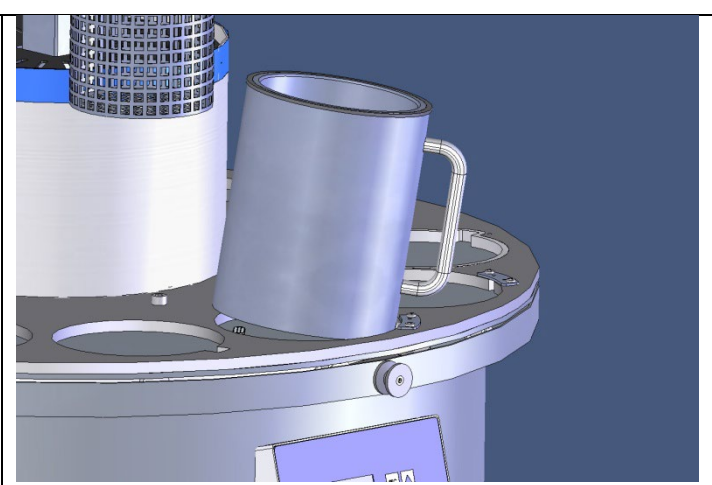

Load filled reagent beakers into their respective positions (1 to 10) onto the carousel, resp. 9 using a second transport basket. For easy access, move the turning table with the target position to the front side of the device (see also10.1 MANUAL MODE).

Load filled paraffin wax beakers into position 11 and 12 (resp. 10 to 12 using a second transport basket) onto the carousel. Ensure that the electrical plug is locked in place to allow perfect heating function of the beaker. Loading of heated paraffin beaker into position 11 or 12 (optionally also

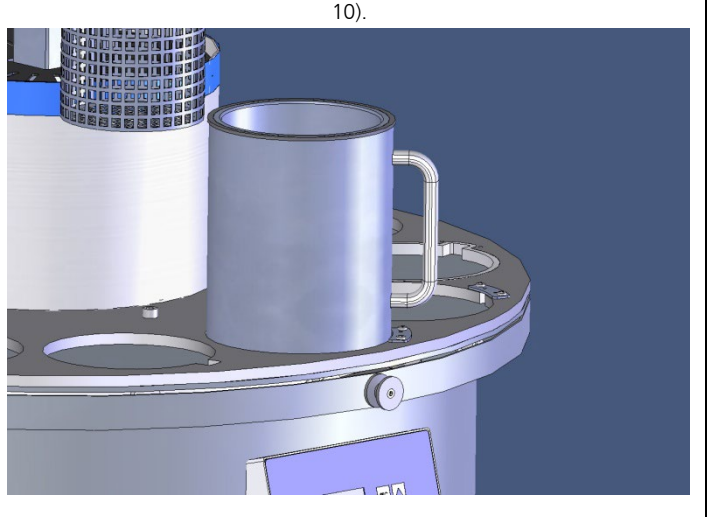

Locking of electrical plug-in connection of paraffin beaker.

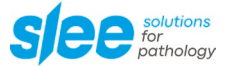

## 9.4.5 Loading of transport basket

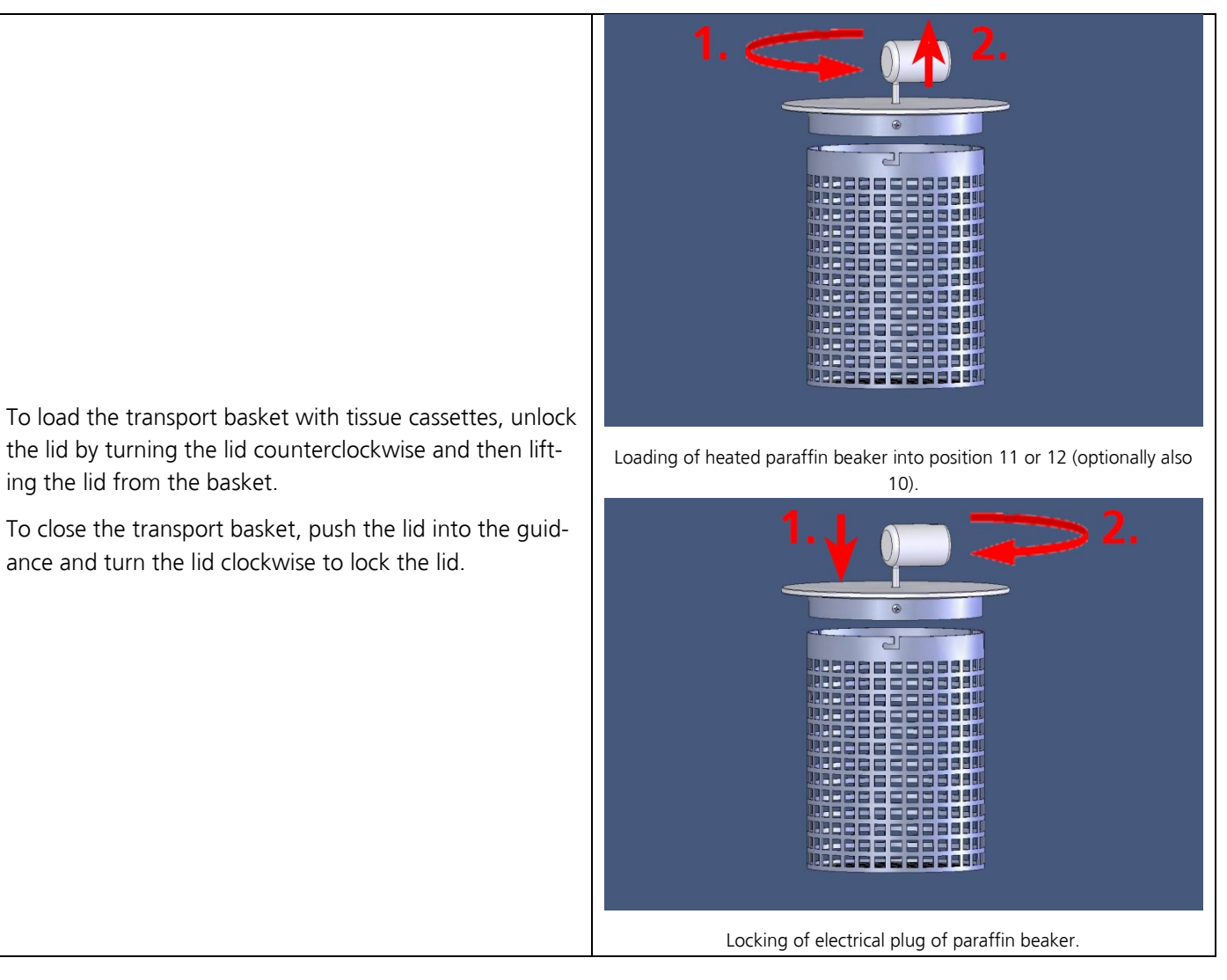

The transport basket can then be loaded to the device. Therefore, press the transport basket into the designated holder until the closure is snapped into place.

Check the correct positioning before starting a run.

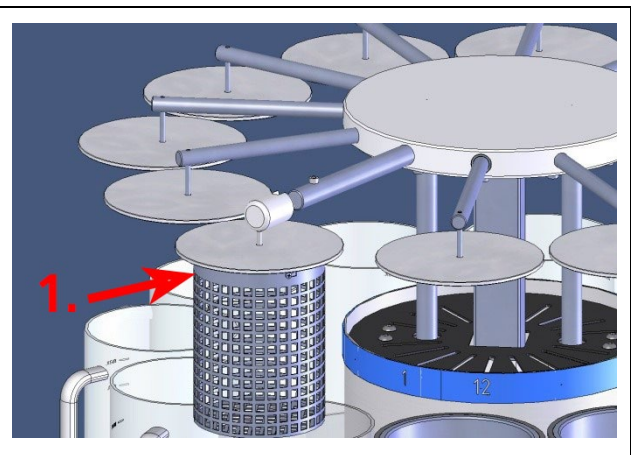

Hanging loaded transport basket into the holder of the lifting unit.

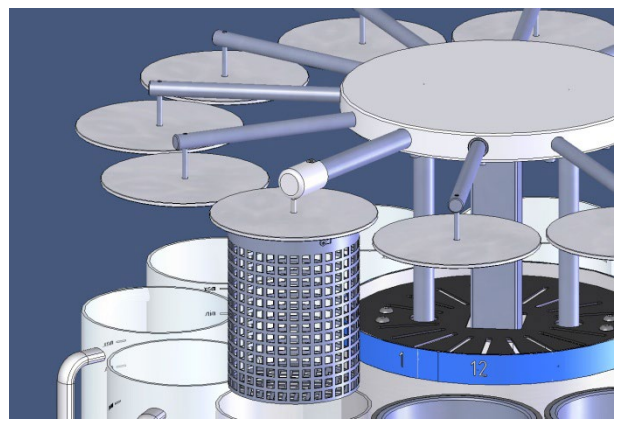

Correct positioning of transport basket in holder of the lifting unit.

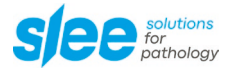

## **10 OPERATION**

## **10.1 MANUAL MODE**

|                                                                      | MAIN MENU  |          |
|----------------------------------------------------------------------|------------|----------|
|                                                                      | QUICKSTART |          |
| Select Manual operation by pressing ${[m]}$ or $\stackrel{[m]}{]}$ . | PROGRAMS   |          |
| Press ENTER to enter the manual operation menu. MANUAL               |            |          |
|                                                                      | SETUP      |          |
|                                                                      | 22.01.21   | 15:30:10 |

|                                                                               | MANUAL                                  |      |
|-------------------------------------------------------------------------------|-----------------------------------------|------|
| Select Next station by pressing 💌 or 🏝.                                       | Next station                            | (02) |
| Press to start the command. The carousel will move one position for-<br>ward. | Previous station<br>Turn to station no. | (12) |
|                                                                               | Move up                                 |      |
|                                                                               | Move down                               |      |

|                                                                                                    | MANUAL                                                             |              |
|----------------------------------------------------------------------------------------------------|--------------------------------------------------------------------|--------------|
| Select Previous station by pressing * or *.<br>Press <sup>ENTER</sup> to start the command. The lifting unit will move one position back. | Next station<br>Previous station<br>Turn to station no.<br>Move up | (02)<br>(12) |
|                                                                                                    | Move down                                                          |              |

|                                                                                                    | MANUAL              |      |
|----------------------------------------------------------------------------------------------------|---------------------|------|
| Select Turn to station no. by pressing 💌 or 🏝.                                                                                     | Next station        | (02) |
| Press $\stackrel{\text{\tiny ENTER}}{=}$ to select and select station no. by pressing $\stackrel{[*]}{=}$ or $\stackrel{[*]}{=}$ . | Previous station    | (12) |
| Press ENTER to start the command. The carousel will move to the selected position.                                                 | Turn to station no. |      |
|                                                                                                    | Move up             |      |
|                                                                                                    | Move down           |      |

|                                                                  | MANUAL              |
|------------------------------------------------------------------|---------------------|
|                                                                  | Next station        |
| Select Move up by pressing 🛎 or 🛋.                               | Previous station    |
| Press ENTER to start the command. The lifting unit will move up. | Turn to station no. |
|                                                                  | Move up             |
|                                                                  | Move down           |

|                                                                                                    | MANUAL              |
|----------------------------------------------------------------------------------------------------|---------------------|
|                                                                                                    | Next station        |
| Select Move down by pressing 🛎 or 🏝.<br>Press 🔤 to start the command. The lifting unit will move down. | Previous station    |
|                                                                                                    | Turn to station no. |
|                                                                                                    | Move up             |
|                                                                                                    | Move down           |

| i | The counterclockwise movement (see Right Turn) from position 12 to 1 is not possible and will be blocked by the system. To reach position 1, the turning table must be turned backwards (i.e., clockwise; left turn). |
|---|----------------------------------------------------------------------------------------------------|
|   | The movement of the turning table is not possible if the lifting unit is lowered.                                                                                                    |

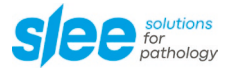

## **10.2 QUICKSTART**

In quick start mode all incubation times are equal for all positions.

## Step 1

|                                                                                                    | MAIN MENU         |  |
|----------------------------------------------------------------------------------------------------|-------------------|--|
|                                                                                                    | QUICKSTART        |  |
| Select Quickstart by pressing ${\stackrel{\scriptstyle{\scriptstyle{\times}}}}$ or $\stackrel{\scriptstyle{\scriptstyle{\scriptstyle{\times}}}}{=}$ . | PROGRAMS          |  |
| Press ENTER to start the quick start menu.                                                                                                    | MANUAL            |  |
|                                                                                                    | SETUP             |  |
|                                                                                                    | 22.01.21 15:30:10 |  |

## Step 2

|                                                                   | QUICKSTART     |          |
|-------------------------------------------------------------------|----------------|----------|
| Select No. of baskets by pressing 💌 or 🏝.                         | No. of baskets | 1        |
| Press Ito change the number of transport baskets used in the run. | Drip off time  | 00:05:00 |
| Changes are stored by pressing even again.                        | Temperature    | 65°C     |
|                                                                   | Start          |          |

## Step 3

|                                                                       | QUICKSTART     |          |
|-----------------------------------------------------------------------|----------------|----------|
| Select Exposure by pressing 💌 or 🏝.                                   | No. of baskets | 1        |
| Press ENTER to change the identical incubation time in all positions. | Exposure       | 00:05:00 |
| Changes are stored by pressing again.                                 | Drip off time  | 00:30    |
| (e.g., 5 minutes in this example)                                     | Temperature    | 65°C     |
|                                                                       | Start          |          |

|                                                              | QUICKSTART     |          |
|--------------------------------------------------------------|----------------|----------|
| Select Drip off time by pressing 💌 or 🛸.                     | No. of baskets | 1        |
| Press ENTER to change the dripping time above all positions. | Exposure       | 00:05:00 |
| Changes are stored by pressing errer again.                  | Drip off time  | 00:30    |
| (e.g., 30 seconds is the minimum time in this example)       | Temperature    | 65°C     |
|                                                              | Start          |          |

## Step 5

|                                                                                                    | QUICKSTART                                                          |                                |
|----------------------------------------------------------------------------------------------------|---------------------------------------------------------------------|--------------------------------|
| Select Temperature by pressing $\overset{\baseline{\color}}{\baseline{\color}}$ or $\overset{\baseline{\color}}{\baseline{\color}}$ .<br>Press $\overset{\baseline{\color}}{\baseline{\color}}$ to change the temperature for the paraffin beakers.<br>Changes are stored by pressing $\overset{\baseline{\color}}{\baseline{\color}}$ again. | No. of baskets<br>Exposure<br>Drip off time<br>Temperature<br>Start | 1<br>00:05:00<br>00:30<br>65°C |

## Step 6

|                                           | QUICKSTART     |          |
|-------------------------------------------|----------------|----------|
|                                           | No. of baskets | 1        |
| Select Start by pressing 🛎 or 🛸.          | Exposure       | 00:05:00 |
| Press ENTER to start the run immediately. | Drip off time  | 00:30    |
|                                           | Temperature    | 65°C     |
|                                           | Start          |          |

## Step 7

|                                               | QUICKSTART         |    |
|-----------------------------------------------|--------------------|----|
| Select Delayed start by pressing 💌 or 鴍.      | Start              |    |
| Droce ENTER to change the and time of the run | Delayed start      |    |
|                                               | Used / Failsafe 01 | 01 |
| Changes are stored by pressing erred again.   | Used / Failsafe 02 | 02 |
|                                               | Used / Failsafe 03 | 03 |

|                                                                                                    | QUICKSTART         |    |
|----------------------------------------------------------------------------------------------------|--------------------|----|
| Select Used / Failsafe for each incubation position by pressing ${\overset{ }{=}}$ or $\stackrel{ }{\overset{ }{=}}$ . | Start              |    |
| Press ENTER to select those positions that shall be active and for each posi-                                          | Delayed start      |    |
| tion the stop position if the system fails to finish the run.                                                          | Used / Failsafe 01 | 01 |
| Changes are stored by pressing again.                                                                                  | Used / Failsafe 02 | 02 |
|                                                                                                    | Used / Failsafe 03 | 03 |

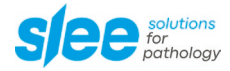

## Step 9

|                                                                      | QUICKSTART         |    |
|----------------------------------------------------------------------|--------------------|----|
| Select Jump to start by pressing 🛎 or 🏝.                             | Used / Failsafe 09 | 09 |
| Press to change to the start command.                                | Used / Failsafe 10 | 10 |
| Press again to start the run with defined running time and corre-    | Used / Failsafe 11 | 11 |
| sponding start delay.                                                | Used / Failsafe 12 | 12 |
| [When using 2 baskets, the dropout position will be $> 2$ or $= 2$ ] | Jump to start      |    |

To cancel a running program, see chapter 10.7 DISCONTINUATION OF A RUN.

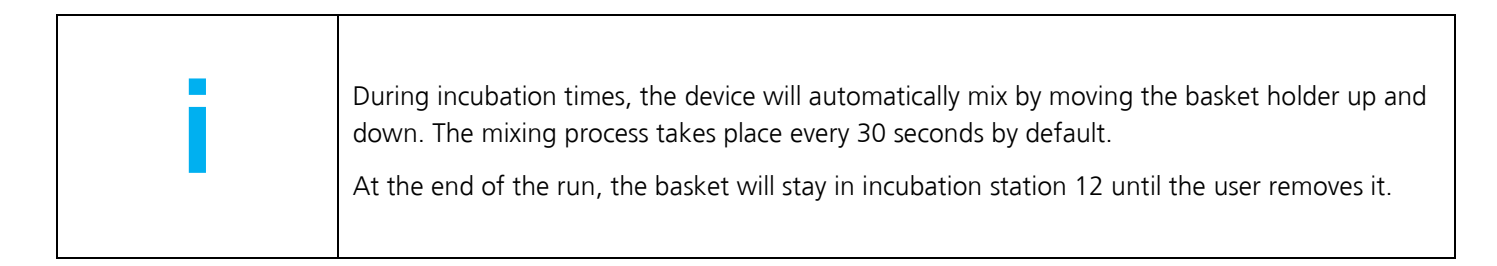

## **10.3 OPERATION WITH TWO BASKETS**

In the quick start menu, set the number of baskets from 1 to 2 (see chap. 10.2 QUICK START, step 2). Follow the steps as described.

After selecting START (step 9), the rotation plate moves one position further so that the two basket holders are positioned above stations 1 and 2.

The prompt to insert 2 baskets now appears, similarly see chapter 10.5 START PROGRAM, step 5.

Confirm with OK.

|   | Attention:                                                                                                    |
|---|----------------------------------------------------------------------------------------------------|
| i | In 2-basket operation, the time in station 1 is used for all stations. Baskets 1 and 2 remain in kerosene stations 11 and 12 at the end of the program, so only 11 program steps are carried out. |
|   | 3 kerosene containers must always be used.                                                                                                    |

## **10.4 SETTING AND STORAGE OF CUSTOMIZED PROGRAMS**

## Step 1

|                                       | MAIN MENU         |  |
|---------------------------------------|-------------------|--|
|                                       | Quickstart        |  |
| Select Programs by pressing 🛎 or 🛋.   | Programs          |  |
| Press to change to the Programs menu. | Manual            |  |
|                                       | Setup             |  |
|                                       | 22.01.21 15:30:10 |  |

## Step 2

|                                                           | PROGRAMS         |    |         |
|-----------------------------------------------------------|------------------|----|---------|
|                                                           | Prog.            | 01 | Routine |
| Select Edit program by pressing 🛎 or 🏝.                   | Edit program     |    |         |
| Press entered to change to editing mode for all programs. | Start (01:04:50) |    |         |
|                                                           | Delayed start    |    |         |
|                                                           |                  |    |         |

## Step 3

|                                                                                                    | EDIT PROGRAM 01 |          |
|----------------------------------------------------------------------------------------------------|-----------------|----------|
| Select Name by pressing 🛎 or 鴍.                                                                                                    | Name            | Routine  |
| Press <sup>ENTER</sup> to change to editing mode for program name. Each letter or<br>number can be changed by pressing <sup>*</sup> or <sup>*</sup> . Press <sup>ENTER</sup> to move to<br>next letter. | No. of baskets  | 1        |
|                                                                                                    | Station 01      | 00:05:00 |
|                                                                                                    | Station 02      | 00:00:15 |
|                                                                                                    | Station 03      | 00:01:00 |

|                                                                                                    | EDIT PROGRAM 01 |          |
|----------------------------------------------------------------------------------------------------|-----------------|----------|
| Select No. of baskets by pressing 👻 or 🏝.                                                               | Name            | Routine  |
| Press to change the number of baskets used.<br>(only for devices with optional second transport basket) | No. of baskets  | 1        |
|                                                                                                    | Station 01      | 00:05:00 |
|                                                                                                    | Station 02      | 00:00:15 |
|                                                                                                    | Station 03      | 00:01:00 |

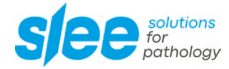

## Step 5Select Station 01 by pressing \* or \*.---- EDIT PROGRAM 01 ----NameRoutine\_\_\_\_No. of baskets1Press \*\*\*\* to enter the editing mode for position 01.5tation 01Station 0200:05:00Station 0300:01:00

## Step 6

|                                                                                                    | P01 STATION 01 |          |
|----------------------------------------------------------------------------------------------------|----------------|----------|
| Select Vacuum by pressing 💌 or 🋸.                                                                                                    | Vacuum         | Off      |
| [only applicable to devices equipped with vacuum option]                                                                                                    | Exposure       | 01:00:00 |
| Press intervention position 01.                                                                                                    | Drip off time  | 00:05    |
| Please note that this function will solely be available if the device is equipped with vacuum function for electrically heated paraffin beakers or reagent beakers. | Temperature    | °C       |
|                                                                                                    | Failsafe pos.  | 01       |

## Step 7

|                                                        | P01 STATION 01 |          |
|--------------------------------------------------------|----------------|----------|
|                                                        | Exposure       | 01:00:00 |
| Select Exposure by pressing 💌 or 🟝.                    | Drip off time  | 00:05    |
| Press I to change the incubation time for position 01. | Temperature    | °C       |
|                                                        | Failsafe pos.  | 01       |
|                                                        | Save           |          |

|                                                                                                    | P01 STATION 01 |          |
|----------------------------------------------------------------------------------------------------|----------------|----------|
|                                                                                                    | Exposure       | 01:00:00 |
| Select Drip off time by pressing $\square$ or $\square$ .<br>Press to change the drip off time between movement from position 01 to the next position. | Drip off time  | 00:05    |
|                                                                                                    | Temperature    | °C       |
|                                                                                                    | Failsafe pos.  | 01       |
|                                                                                                    | Save           |          |

## Step 9

|                                                                                                    | P01 STATION 01 |          |
|----------------------------------------------------------------------------------------------------|----------------|----------|
|                                                                                                    | Exposure       | 01:00:00 |
| Select Temperature by pressing $\square$ or $\square$ .<br>Press to change the temperature settings of the heated paraffin beakers. | Drip off time  | 00:05    |
|                                                                                                    | Temperature    | 63 °C    |
|                                                                                                    | Failsafe pos.  | 01       |
|                                                                                                    | Save           |          |

## Step 10

|                                                                                                    | P01 STATION 01 |          |
|----------------------------------------------------------------------------------------------------|----------------|----------|
|                                                                                                    | Exposure       | 01:00:00 |
| Select Failsafe pos. by pressing i or i.<br>Press to select those positions that shall be active and for each position the stop position if the system fails to finish the run. | Drip off time  | 00:05    |
|                                                                                                    | Temperature    | 63 °C    |
|                                                                                                    | Failsafe pos.  | 01       |
|                                                                                                    | Save           |          |

## Step 11

|                                                            | P01 STATION 01 |          |
|------------------------------------------------------------|----------------|----------|
|                                                            | Exposure       | 01:00:00 |
| Select Save by pressing 👻 or 🏝.                            | Drip off time  | 00:05    |
| Press Inter to save the entries for the selected position. | Temperature    | 63 °C    |
|                                                            | Failsafe pos.  | 01       |
|                                                            | Save           |          |

|                                                                                                    | EDIT PROGRAM 01 |          |
|----------------------------------------------------------------------------------------------------|-----------------|----------|
| Select Station 02 by pressing 💌 or 🋸.                                                                              | Name            | Routine  |
| Press ENTER to enter the editing mode for position 01.<br>(Repeat Step 5 to Step 11 for all 12 resp. 24 stations.) | No. of baskets  | 1        |
|                                                                                                    | Station 01      | 00:05:00 |
|                                                                                                    | Station 02      | 00:00:15 |
|                                                                                                    | Station 03      | 00:01:00 |

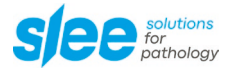

## Step 13

|                                                | PROGRAMS   |          |
|------------------------------------------------|------------|----------|
|                                                | Station 22 | 00:05:00 |
| Select Save (01) by pressing 🛎 or 🋸.           | Station 23 | 00:00:15 |
| Press ENTER to save the entries in program 01. | Station 24 | 00:01:00 |
|                                                | Save (01)  |          |
|                                                | Save at    |          |

|                                                                                                    | PROGRAMS   |          |
|----------------------------------------------------------------------------------------------------|------------|----------|
|                                                                                                    | Station 22 | 00:05:00 |
| Select Save at by pressing i or i.<br>Press to select a program number under which you would like to<br>store the afore changed entries. | Station 23 | 00:00:15 |
|                                                                                                    | Station 24 | 00:01:00 |
|                                                                                                    | Save (01)  |          |
|                                                                                                    | Save at    |          |

## **10.5 RUNNING A PROGRAM**

## Step 1

|                                             | Main Menu         |  |
|---------------------------------------------|-------------------|--|
|                                             | Quickstart        |  |
| Select Programs by pressing 👻 or 🏝.         | Programs          |  |
| Press ENTER to change to the Programs menu. | Manual            |  |
|                                             | Setup             |  |
|                                             | 22.01.21 15:30:10 |  |

## Step 2

|                                    | PROGRAMS         |    |         |
|------------------------------------|------------------|----|---------|
|                                    | Prog.            | 01 | Routine |
| Select Prog. by pressing 💌 or 🏝.   | Edit program     |    |         |
| Press Inter to select the program. | Start (01:04:50) |    |         |
|                                    | Delayed start    |    |         |
|                                    |                  |    |         |

## Step 3

|                                                              | PROGRAM SELECT |       |
|--------------------------------------------------------------|----------------|-------|
|                                                              | 01             | 10:00 |
| Select a program that you want to start by pressing 💌 or 🏝.  | 02             | 05:00 |
| Press International to select the program you want to start. | 03             | 00:00 |
|                                                              | 04             | 00:00 |
|                                                              | 05             | 00:00 |

|                                            | PROGRAM          | S  |         |
|--------------------------------------------|------------------|----|---------|
|                                            | Prog.            | 01 | Routine |
| Select Start by pressing 💌 or 🏝.           | Edit program     |    |         |
| Press ENTER to start the selected program. | Start (01:04:50) |    |         |
|                                            | Delayed start    |    |         |
|                                            |                  |    |         |

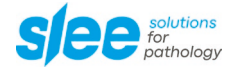

12:04:34

Prog. 01 Daily

01 Exposure 00:59:43

# Step 5 Load the basket to the lifting unit. Press are to start the run. Load basket Enter = OK

For discontinuation of the run, please refer to chapter 10.7.

|   | During incubation times, the device will automatically mix by moving the basket holder up and down. The mixing process takes place every 30 seconds by default. |
|---|----------------------------------------------------------------------------------------------------|
| - | At the end of the run, the basket will stay in incubation station 12 until the user removes it.                                                                 |

## 10.6 TIME DELAY

The MTP is equipped with a delay function that allows delaying the start of the run by a defined end of process time (99 hours) or a defined start of process time (999 hours). To change from end of process time to start of process time, please refer to 9.3 STANDARD SETTINGS.

## Step 1

|                                             | MAIN MENU         |  |
|---------------------------------------------|-------------------|--|
|                                             | Quickstart        |  |
| Select Programs by pressing 👻 or 🏝.         | Programs          |  |
| Press ENTER to change to the Programs menu. | Manual            |  |
|                                             | Setup             |  |
|                                             | 22.01.21 15:30:10 |  |

## Step 2

|                                                                    | PROGRAMS         |    |         |
|--------------------------------------------------------------------|------------------|----|---------|
|                                                                    | Prog.            | 01 | Routine |
| Select Delayed start by pressing ${[*]}$ or $\overset{[*]}{[*]}$ . | Edit program     |    |         |
| Press ENTER to activate the delayed start function.                | Start (01:04:50) |    |         |
|                                                                    | Delayed start    |    |         |
|                                                                    |                  |    |         |

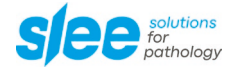

## Step 4

| Load the basket to the lifting unit. | Load basket |
|--------------------------------------|-------------|
| Press to start the run.              | Enter = OK  |
|                                      |             |
|                                      |             |

## Step 5

| The display will show the starting time of the run. Until start of the run | Starting program in |
|----------------------------------------------------------------------------|---------------------|
| the device will remain in the first incubation position.                   | Starting programmi  |
| (e.g., 2 hours and 58 minutes in this example)                             | 02:58:00            |
|                                                                            |                     |
|                                                                            |                     |
|                                                                            |                     |

For discontinuation of the run, please refer to chapter 10.7.

|  | After start of a run, the settings for time delay will be reset to 00:00:00.<br>During incubation times, the device will automatically mix by moving the basket holder up and<br>down. The mixing process takes place every 30 seconds by default.<br>At the end of the run, the basket will stay in incubation station 12 until the user removes it. |
|--|----------------------------------------------------------------------------------------------------|
|--|----------------------------------------------------------------------------------------------------|

## **10.7 DISCONTINUATION OF A RUN**

| Press to discontinue or interrupt a run. |
|------------------------------------------|
|------------------------------------------|

12:04:34 Prog. 01 Daily

01 Exposure 00:59:43

Step 1

| Select Continue by pressing $\stackrel{*}{=}$ or $\stackrel{*}{=}$ . | 12:04:34     |
|----------------------------------------------------------------------|--------------|
|                                                                      | Continue     |
|                                                                      | Add specimen |
|                                                                      | Abort        |

## Step 2

| Select Add specimen by pressing $\textcircled{\sc s}$ or $\textcircled{\sc s}$ . | 12:04:34     |
|----------------------------------------------------------------------------------|--------------|
| after continue the run.                                                          | Continue     |
| The display will guide you through the process.                                  | Add specimen |
|                                                                                  | Abort        |

Or

| Select Abort by pressing 🛎 or 🛋.   | 12:04:34     |
|------------------------------------|--------------|
| Press Inter to discontinue the run | Continue     |
|                                    | Add specimen |
|                                    | Abort        |

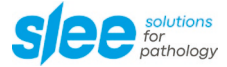

## **10.8 SHUT DOWN**

To switch off the device, use the main switch at the backside of the unit. The device can only be switched off if programs are stopped or cancelled. If the device is switched off during a running program, the program will continue in battery mode.

## **10.9 BATTERY MODE**

Every MTP is equipped with 2 batteries (2 x 12 V) to make sure that a started process will be continued in case of a power failure.

If there was no process started when a power failure occurs, the MTP just turns off. The purpose of the battery is to continue a running process, which would not be given in this case.

Please note that in battery mode (during a power failure) the paraffin heating beakers, the exhaust fan system (optional) and the vacuum unit (optional) are not being supported.

## **10.10 TWIN BASKET OPTION**

[only applicable to devices equipped with this feature]

In this Twin Basket configuration, the MTP is equipped with 3 wax beakers and 9 plastic reagent beakers. A second basket is added to the upper lifting arm.

The software will display temperatures of all 3 beaker positions.

In the programming procedure, it is possible to work with 1 or with 2 baskets. When two transport baskets are used within one run, the device starts with the first transport basket, which is incubated in position 1. As soon as basket 1 has passed the incubation time, the second transport basket can be mounted.

The device will stop as soon as basket 1 reaches beaker 12 and basket 2 reaches beaker 11.

Since the second transport basket automatically follows the first transport basket, the incubation times must be identical in all positions to ensure identical incubation conditions for both transport baskets.

## 10.11 HOOD

[only applicable to devices equipped with this feature]

This option contains the plastic hood with opening and the required spacers. The additional equipment protects the user from solvent vapors, which are discharged from the device via a suction system.

The hood can be opened by the sliding door.

## In case of subsequent conversion

The cover is necessary for suction! (see section 10.12 EXTRACTION / ACTIVE COOLING FILTER).

To install the protective hood, see chapter 8.3 INSTALLING THE PROTECTIVE HOOD.

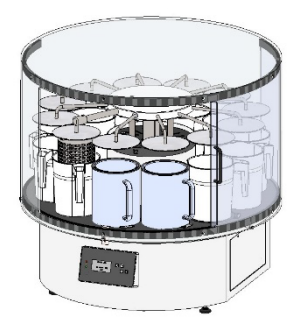

Carousel tissue processor MTP with closed hood.

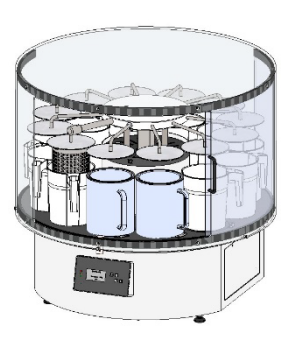

Carousel tissue processor MTP with opened hood for loading and unloading of device.

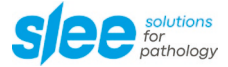

## 10.12 FAN / CARBON FILTER

[only applicable to devices equipped with this feature]

For greater user safety, solvent vapors can be removed directly from the device by using a fume extraction system. The extracted air can either be dissipated directly by an integrated fan or indirectly via an established fume extraction system. The fan can be activated in the menu adjustments and runs continuously in two separately programmable speeds for lifted or lowered lifting arm.

If the device is equipped with a carbon filter, the solvent vapors can be absorbed directly on the device via the filter. Without carbon filter, the suction must be connected to an already existing fume extraction system.

## **10.13 PARAFFIN VACCUUM FUNCTION**

[only applicable to devices equipped with this feature]

The optional vacuum function can improve the infiltration of paraffin wax into the tissue sample. The vacuum is automatically activated during a program run when the basket moves into the paraffin wax beaker positions. Before lifting the basket out of the heated paraffin wax beakers, a magnetic valve normalises the pressure automatically.

The programming is described in section 10.4 SET-TING AND STORAGE OF CUSTOMIZED PROGRAMS.

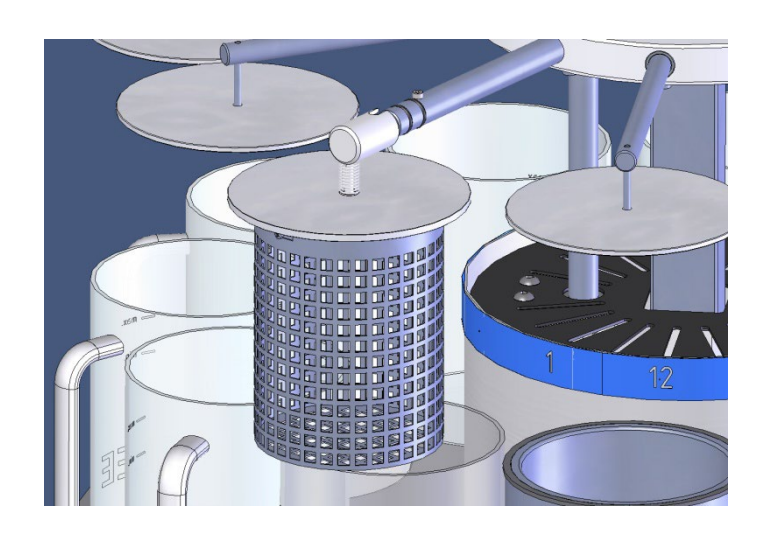

MTP with vacuum unit.

## **11 MAINTENANCE**

Besides regular cleaning, the device is basically maintenance-free. A yearly inspection of the system is recommended (see 9.1 RECOMMENDED MAINTENANCE AND SERVICE SCHEDULE).

For cleaning the unit only use alcoholic media, not acetone or xylene. For the hood it is best to use a commercially available cleaner for plastics. The hood should not come in contact with alcoholic or other solvents!

Never spray or use cleaning medium directly onto the touch panels.

Please take note of the safety aspects of the device.

Wear protective clothing and disposable gloves according to Good Laboratory Practices.

| Use a face shield or safety glasses, in accordance with Good Laboratory Practice. |
|-----------------------------------------------------------------------------------|
| Wear gloves, in accordance with Good Laboratory Practice.                         |

## **11.1 RECOMMENDED MAINTENANCE AND SERVICE SCHEDULE**

| Yearly        | Complete service (performed by authorized Slee Service technician)                                                                                                    |
|---------------|----------------------------------------------------------------------------------------------------|
|               | Replacement of carbon filter                                                                                                    |
|               | Check of battery alarm     Functional check by forced disconnection                                                                                                    |
|               | <ul> <li>Testing and cleaning of all mechanical parts</li> <li>Functional check, cleaning with a soft cloth, optionally lubrication</li> </ul>                                                            |
|               | <ul> <li>Check of electrical parts</li> <li>Functional check of turning motor, lifting motor, vacuum system, exhaust fan</li> <li>Visual check of connections</li> </ul>                                  |
| Every 4 years | <ul> <li>Replacement of backup batteries</li> <li>Nominal life time for integrated batteries is 4 years. The batteries must be disposed of according to existing local applicable regulations.</li> </ul> |

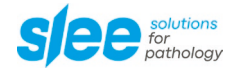

## **12 OPTIONAL ACCESSORIES**

| Description                                                                                                    | Item No. |
|----------------------------------------------------------------------------------------------------|----------|
| Perspex hood                                                                                                    |          |
| Twin basket option                                                                                                    |          |
| Reagent beaker (POM, white, 2 liters)                                                                                                    |          |
| Reagent beaker (aluminum, 2 liters)                                                                                                    |          |
| Glass beaker (1 pcs.)                                                                                                    | 11000250 |
| Heated paraffin beaker (aluminum)                                                                                                    |          |
| Transport basket (stainless steel)                                                                                                    | 11000256 |
| Carrier lid - prevents the cassettes from floating                                                                                                    | 11000257 |
| Organizer tray, three-piece, for MTP (65 cassettes)                                                                                                    | 11000255 |
| Vacuum system for MTP (standard)<br>- integrated vacuum function for two paraffin-beakers                                                                                                    | 11000223 |
| Vacuum system for MTP (Twin configuration)<br>- integrated vacuum function for three paraffin-beakers                                                                                                    | 11000224 |
| Vacuum system for MTP, complete<br>- modification to 10 x reagent beakers (aluminum), 2,000 ml<br>- integrated vacuum function for 2 paraffin beakers<br>- integrated vacuum function for 10 reagent beakers (aluminum)                    | 11000225 |
| Vacuum system for MTP, complete (Twin configuration)<br>- modification to 9 x reagent beakers (aluminum), 2,000 ml<br>- integrated vacuum function for 3 paraffin beakers<br>- integrated vacuum function for 9 reagent beakers (aluminum) |          |
| Exhaust fan                                                                                                    | 11000210 |
| Exhaust fan including carbon filter                                                                                                    |          |
| Exchange carbon filter                                                                                                    |          |
| Remote alarm system                                                                                                    |          |

## **13 SERVICE**

Internal components should only be serviced by technicians authorized by SLEE medical GmbH.

If technical service or spare parts are necessary, please contact your local SLEE medical GmbH distributor. Please have the following information available:

- Complete contact details
- Type of device and serial number
- Place of device and name of user
- Purpose of service call
- Delivery date of the unit

If it is necessary to return the device, it must be cleaned and disinfected before delivery. It must be returned in its original packing, to avoid transport damage.

If the device or parts thereof are sent back in a dirty or non-disinfected condition, SLEE medical GmbH reserves the right to return the parts to the debit of the customer without carrying out repairs or maintenance.

## **14 WARRANTY**

SLEE medical GmbH guarantees that the product delivered has been subjected to a comprehensive quality control procedure, and that the product is faultless and complies with all technical specifications and/or agreed characteristics warranted.

SLEE medical GmbH guarantees that the device is manufactured under an ISO 9001:2015 and ISO 13485:2016 quality management system.

Unauthorized modification or repair by third party persons will void the warranty.

Only original Slee spare parts must be used.

Guarantee claims can be put forward only if the device is used according to this manual and for the purpose described.

Mistakes and errors which occur because of improper use cannot be accepted.

## **15 DISPOSAL**

The device or parts of the device must be disposed of according to existing local applicable regulations.

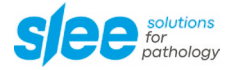

Notes

Notes

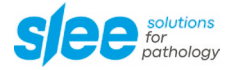

Notes

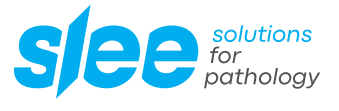

SLEE medical GmbH • Am Neuberg 14 55268 Nieder-Olm • Germany www.slee.de

T: +49 (0) 6136 76997-0 E: mail@slee.de

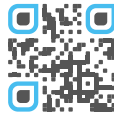

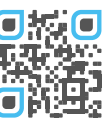

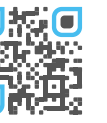

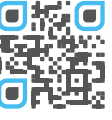

www.slee.de

YouTube

LinkedIn

Instagram